## ご家庭の Wi-Fi 機器への接続方法

ChromeBookで該当のネットワーク名(SSID)を選択して暗号化キーを入力
(1)右下の時刻の部分を選択します。
(2)Wi-Fi ネットワークの「未接続」

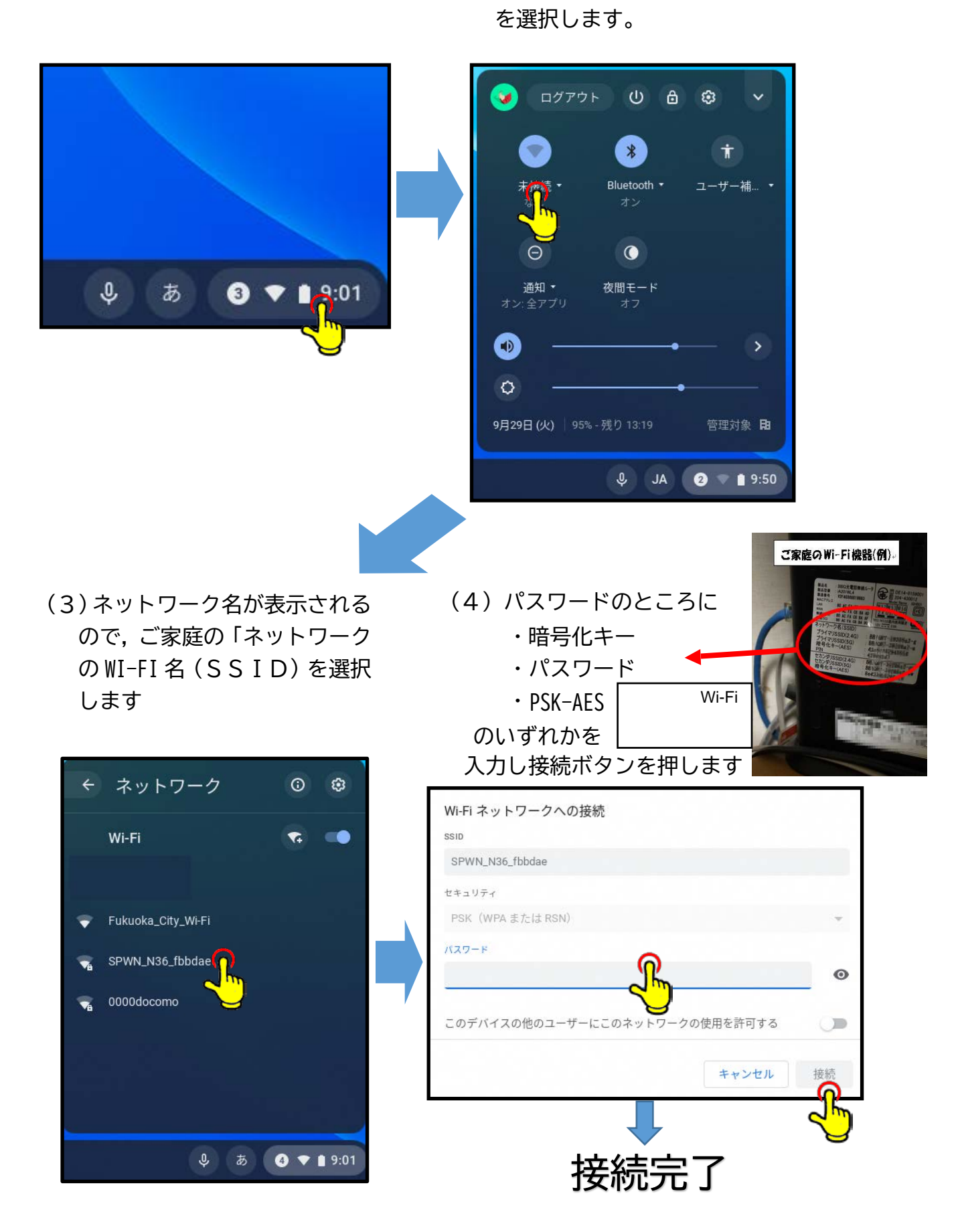